**MITTEPATTYPA** HAJBYLA AJBJHO-MUETO AJBY Тернопільський національний технічний університет імені Івана Пулюя

Кафедра автоматизації технологічних процесів і виробництв

Лабораторна робота № 7 з курсу "Мікропроцесорні та програмні засоби автоматизації"

Ввід-вивід даних через порти PIC-контролера

Тернопіль 2018

Методичні вказівки до лабораторної роботи №7 "Ввід-вивід даних через порти РІС-контролера" з курсу "Мікропроцесорні та програмні засоби автоматизації" Медвідь В.Р., Пісьціо В.П., - Тернопіль: ТНТУ, 2018 - 14 с.

Відповідальні за випуск

доцент, к.т.н. Медвідь В.Р., асистент Пісьціо В.П.

Для студентів напряму: 151 "Автоматизація та комп'ютерно-інтегровані технології"

#### Лабораторна робота №7

Вивід/вивід даних через порти PIC-контролера на програмному симуляторі PIC Simulator IDE

# 1. Послідовність роботи з програмним симулятором PIC Simulator IDE

Основне вікно програми PIC Simulator IDE має вигляд, показаний на (рис. 1).

| File Simulation R    | ate Tools Opti        | ons Help      | U             |              |         |              |     |
|----------------------|-----------------------|---------------|---------------|--------------|---------|--------------|-----|
| Program Location     | C:\Prog               | ram Files\PIC | Simulator IDE | \demo3.      | hex     | 2            | _   |
| Microcontroller      | PIC16F877A            | 3             |               |              |         | $\mathbf{}$  |     |
| Last Instruction     |                       | Next          | Instruction - |              |         |              |     |
| GOTO                 | 0x002A                | Г             | DECR          | SZ 0x0       | 24.F    |              | 1   |
| Program Counter and  | Working Register      | [             | Instructions  | Counter      |         | 262          |     |
| PC 002A              |                       |               | Clock Cycles  | Counter      | [       | 1536         |     |
| W Register           |                       |               | Real Time D   | Juration     | 3       | 84.00        | 15  |
|                      |                       | ······        |               |              |         |              |     |
| Special Function Reg | isters (SFRs)         |               | General       | Purpose      | Registe | ers (GF      | PRs |
| Address and Name     | Hex Binary Value 7654 | Value 4       | Addr.         | Hex<br>Value | Addr.   | Hex<br>Value | C   |
| 001b TMR0            |                       |               | 020b          | 02           | 0306    | 00           |     |
| 002h PCL             |                       |               | 021h          | 00           | 031h    | 00           | 1.1 |
| 003h STATUS          | 18                    |               | 022h          | OB           | 032h    | 00           |     |
| 004h FSR             |                       |               | 023h          | 00           | 033h    | 00           |     |
| 005h PORTA           |                       |               | 024h          | OC T         | 034h    | 00           |     |
| 006h PORTB           |                       |               | 025h          | 00           | 035h    | 00           |     |
| 007h PORTC           |                       |               | 026h          | 00           | 036h    | 00           |     |
| 008h PORTD           | 00 [                  |               | 027h          | 00           | 037h    | 00           |     |
| 009h PORTE           | 00                    |               | 028h          | 00           | 038h    | 00           |     |
| 00Ah PCLATH          | 00                    |               | 029h          | 00           | 039h    | 00           |     |
| 00Bh INTCON          | 00 [[[[[              |               | 02Ah          | 00           | 03Ah    | 00           |     |
| 00Ch PIR1            | 00 [[[[               |               | 028h          | 00           | 03Bh    | 00           |     |
| 00Dh PIR2            |                       |               | 02Ch          | 00           | 03Ch    | 00           |     |
| OOFD TMR1            |                       |               | 02Dh          | 00           | 03Dh    | 00           |     |
| Participant investig |                       |               | 02Eb          | 00           | 03Fh    | 00           |     |
| 00Rh TMR1H           | 00 1 1 1 1            |               | 0201          | 00           |         |              |     |

Рис. 1. Основне вікно програми PIC Simulator IDE

У верхній частині знаходяться меню, через які можна отримати доступ до основних і додаткових модулів програми (поз. 1)( рис. 1).

В рядку Program Location вказано шлях до обраної програми і її ім'я (поз. 2).

В рядку Microcontrollers, відображається тип обраного мікроконтролера (поз. 3).

У нижній частині вікна є дві панелі (поз.4 і поз.5), в яких відображаються стан програми, вміст регістрів спеціальних функцій (РСФ) і керуючих регістрів обраного МК.

#### Послідовність роботи з програмним симулятором наступний:

• запуск програми PIC Simulator IDE;

• вибір типу мікроконтролера, для якого написана програма;

• вибір частоти кварцового генератора (впливає тільки на відображувані програмою дані про час виконання програми або команди, але не на швидкість роботи програми, що налагоджуються в PIC Simulator IDE);

• завантаження програми у вигляді НЕХ-файлу або запуск вбудованого компілятора мови асемблера і написання в ньому потрібної програми;

- вибір потрібних модулів віртуальних пристроїв;
- вибір швидкості і режиму роботи програми симулятора;
- запуск процесу симуляції роботи програми на обраному МК.

Якщо потрібно скористатися для роботи з симулятором власною програмою або внести зміни у вже розроблену, необхідно створити або завантажити для цього файл асемблера, з якого після компіляції буде створений необхідний для роботи з симулятором hex-файл.

| S PIC Simulator IDI   |                   |                        |          |            |              | 12.5    |              |      | S Asser      | nbler - l | JNTITLED | .33 | 🛛             |
|-----------------------|-------------------|------------------------|----------|------------|--------------|---------|--------------|------|--------------|-----------|----------|-----|---------------|
|                       |                   |                        |          |            |              |         |              |      | File Edit    | Tools     | Options  |     |               |
| Program Location      |                   | C:\Program Files\F     | PIC Sin  | nulator ID | E\rb0int     | hex     |              |      | 0001         |           |          |     | •             |
| Microcontroller       | PIC16F84          | Clock Frequ            | iency    | 4.         | 0 MHz        |         |              |      |              |           |          |     |               |
| Last Instruction      |                   | Ne                     | ext Inst | ruction    |              |         |              |      |              |           |          |     |               |
|                       |                   |                        |          |            |              |         |              |      |              |           |          |     |               |
| - Program Counter and | W Register        |                        | Ins      | tructions  | Counter      |         | 0            | _    |              |           |          |     |               |
| PC 0000               |                   |                        | Clo      | ck Cycle   | s Counte     | 1       | 0            | _    |              |           |          |     |               |
| W Register            |                   |                        | Re       | eal Time I | Duration     |         | 0.00 µ       | s    |              |           |          |     |               |
| Coosial Eurotian Dea  | istors (CEDs)     |                        |          | Gener      | Durner       | o Dogio | hara (Gl     |      |              |           |          |     |               |
| special Function neg  | isteis (orns)     |                        |          | Genera     | irupos       | e negis | ters (ur     | -nsj |              |           |          |     |               |
| Address and Name      | Hex I<br>Value 76 | BinaryValue<br>5543210 |          | Addr.      | Hex<br>Value | Addr.   | Hex<br>Value |      |              |           |          |     |               |
| 001h TMR0             | 00                |                        |          | 00Ch       | 00           | 01Ch    | 00           | -    |              |           |          |     |               |
| 002h PCL              | 00                |                        |          | 00Dh       | 00           | 01Dh    | 00           |      |              |           |          |     | •             |
| 003h STATUS           | 18                |                        |          | 00Eh       | 00           | 01Eh    | 00           |      | 1 0.10       |           |          |     | )<br>         |
| 004h FSR              | 00                |                        |          | 00Fh       | 00           | 01Fh    | 00           |      | Lin I, LOIL  |           |          | r   | ium or lines: |
| 005h PORTA            | 00                |                        |          | 010h       | 00           | 020h    | 00           |      |              |           |          |     |               |
| 006h PORTB            | 00                |                        |          | 011h       | 00           | 021h    | 00           |      | 0001         |           |          |     | -             |
| 008h EEDATA           | 00                |                        |          | 012h       | 00           | 022h    | 00           |      |              |           |          |     |               |
| 009h EEADR            | 00                |                        |          | 013h       | 00           | 023h    | 00           |      |              |           |          |     |               |
| 00Ah PCLATH           | 00                |                        |          | 014h       | 00           | 024h    | 00           |      |              |           |          |     | _             |
| 00Bh INTCON           | 00                |                        |          | 015h       | 00           | 025h    | 00           |      |              |           |          |     | •             |
| 081h OPTION_REG       | FF                |                        |          | 016h       | 00           | 026h    | 00           |      | 1.1010       |           |          |     | · · ·         |
| 085h TRISA            | 1F                |                        |          | 017h       | 00           | 027h    | 00           |      | Lin T, Col U |           |          | 1   | ium or lines: |
| 086h TRÍSB            | FF                |                        |          | 018h       | 00           | 028h    | 00           |      |              |           |          |     |               |
| 088h EECON1           | 00                |                        |          | 019h       | 00           | 029h    | 00           |      |              |           |          |     |               |
| TMR0 Prescaler        | 00                |                        |          | 01Ah       | 00           | 02Ah    | 00           |      |              |           |          |     |               |
| 1                     |                   |                        | 7        | 01Bh       | 00           | 02Bh    | 00           | -    |              |           |          |     |               |

Рис. 2 Вікно симулятора з відкритим вікном Assembler

Для цього:

**1.** Натиснути Options | Assembler. Відкриється вікно компілятора Assembler – UNTITLED (рис. 2);

**2.** У вікні Assembler натиснути опцію File. Розкриється закладка (рис. 3), з якої для створення нового файлу потрібно натиснути New, а для завантаження вже створеного – OPEN.

| S PIC Simulator IDE     |                  |                              |            |          |                |         | - [          |     | S Assen      | nbler - | UNTITLED |      | 🛛               |
|-------------------------|------------------|------------------------------|------------|----------|----------------|---------|--------------|-----|--------------|---------|----------|------|-----------------|
|                         |                  |                              |            |          |                |         |              |     | File Edit    | Tools   | Options  |      |                 |
| Program Location        |                  | C:\Program Files\Pl          | IC Simula  | ator IDE | :<br>Stb0int.l | hex     |              |     | New          | 0       | Ctrl+N   |      |                 |
| Microcontroller         | PIC16F84         | Clock Freque                 | ncy        | 4.0      | MHz            |         |              |     | Save         | (       | Ctrl+S   |      |                 |
| Last Instruction        |                  | Nex                          | t Instruct | tion     |                |         |              |     | Save A       | s       | carro    |      |                 |
|                         |                  |                              |            |          |                |         |              |     | Print So     | ource ( | Ctrl+P   |      |                 |
| Program Counter and V   | W Register -     |                              | Instru     | ctions ( | Counter        | -       | 0            | _   | Print Lis    | sting   |          |      |                 |
|                         |                  |                              | Clock      | Cucles   | Counter        |         | 0            | _   |              |         |          |      |                 |
| W Begister              |                  |                              | Beal       | Time D   | uration        |         | 0.00.110     | -   |              |         |          |      |                 |
| , in riogicion          | 100              |                              | , noa      | 111100   | aradon         |         | 0.00 p0      |     |              |         |          |      |                 |
| - Special Function Regi | sters (SFRs)     |                              | G          | ieneral  | Purpose        | e Regis | ters (GP     | Rs) |              |         |          |      |                 |
| Address and Name        | Hex<br>Value 7.6 | BinaryValue<br>6 5 4 3 2 1 0 | ۵          | Addr.    | Hex<br>Value   | Addr.   | Hex<br>Value |     |              |         |          |      |                 |
| 001h TMB0               |                  |                              |            | OOCh     | 00             | 01Ch    | 00           | •   |              |         |          |      |                 |
| 002h PCL                |                  |                              |            | DODh     | 00             | 01Dh    | 00           |     |              |         |          |      | -               |
| 003h STATUS             | 18               |                              | (          | 00Eh     | 00             | 01Eh    | 00           |     | 4            |         |          |      | > No            |
| 004h FSR                | 00               |                              | (          | 00Fh     | 00             | 01Fh    | 00           |     | LIN I, LOI U |         |          |      | Num or lines: 1 |
| 005h PORTA              | 00               |                              | (          | 010h     | 00             | 020h    | 00           |     |              |         |          |      |                 |
| 006h PORTB              | 00               |                              | (          | 011h     | 00             | 021h    | 00           |     | 0001         |         |          |      | -               |
| 008h EEDATA             | 00               |                              | (          | 012h     | 00             | 022h    | 00           |     |              |         |          |      |                 |
| 009h EEADR              | 00               |                              | (          | 013h     | 00             | 023h    | 00           |     |              |         |          |      |                 |
| 00Ah PCLATH             | 00               |                              | (          | 014h     | 00             | 024h    | 00           |     |              |         |          |      |                 |
| 00Bh INTCON             | 00               |                              | (          | 015h     | 00             | 025h    | 00           |     |              |         |          |      | -               |
| 081h OPTION_REG         | FF               |                              | (          | 016h     | 00             | 026h    | 00           |     | 4            |         |          |      | <i>•</i>        |
| 085h TRISA              | 1F               |                              |            | 017h     | 00             | 027h    | 00           |     | Lin T, Col U |         |          | <br> | Num of lines: 1 |
| 086h TRISB              | FF               |                              |            | 018h     | 00             | 028h    | 00           |     |              |         |          |      |                 |
| 088h EECON1             | 00               |                              |            | 019h     | 00             | 029h    | 00           |     |              |         |          |      |                 |
| TMR0 Prescaler          | 00               |                              |            | 01Ah     | 00             | 02Ah    | 00           |     |              |         |          |      |                 |
|                         |                  |                              |            | U1Bh     | 00             | 028h    | 00           | -   |              |         |          |      |                 |

Рис. З Завантаження існуючого або створення нового файлу асемблера

**3.** Після вибору і завантаження файлу (наприклад, rb0int.asm), його текст з'явиться у вікні Assembler (рис. 4).

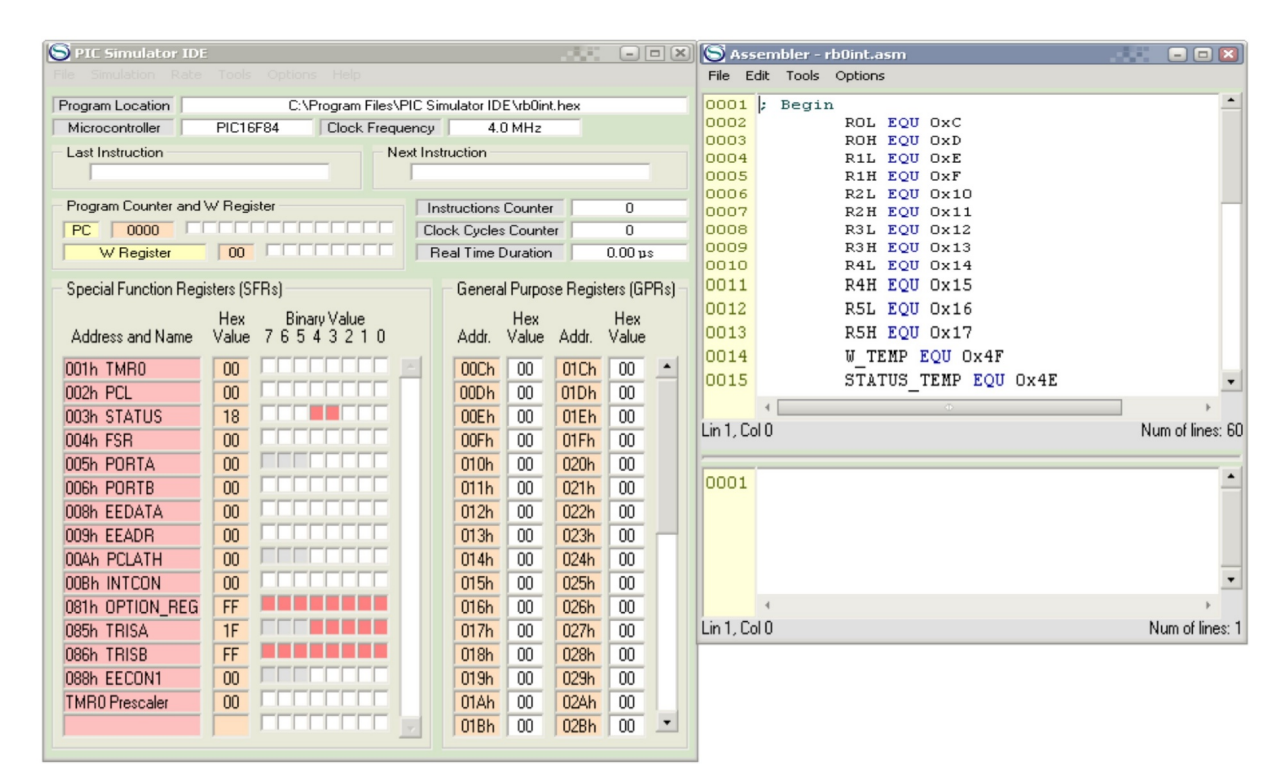

Рис. 4 Завантаження файлу rb0int.asm

4. Для компіляції створеного або завантаженого і потім зміненого файлу, натисніть Tools і у вікні, що розкриється – Assemble. В нижній половині вікна Assembler з'явиться лістинг відкомпільованого файлу і, одночасно, при відсутності помилок, буде створений одноіменний hex-файл.

| S PIC Simulator IDE                         |                                             |                              |                       | 100                  | -                   |        | S Ass                | eml            | bler - rl    | b0int.asm                      |                              |                        | 🛛                     |
|---------------------------------------------|---------------------------------------------|------------------------------|-----------------------|----------------------|---------------------|--------|----------------------|----------------|--------------|--------------------------------|------------------------------|------------------------|-----------------------|
| File Simulation Rate                        |                                             |                              |                       |                      |                     |        | File E               | dit            | Tools        | Options                        |                              |                        |                       |
| Program Location<br>Microcontroller         | C:\Program Files\P<br>PIC16F84 Clock Freque | C Simulator ID               | E\rb0int<br>0 MHz     | .hex                 |                     | _      | 0001<br>0002         | ;              | Asse<br>Asse | mble<br>mble & Load            | F7<br>F8                     |                        | -                     |
| Last Instruction                            | Ne                                          | t Instruction                |                       |                      |                     |        | 0003<br>0004<br>0005 |                | Asse         | R1L EQU<br>R1H EQU             | OXE<br>OXF                   |                        |                       |
| Program Counter and                         |                                             | Instructions<br>Clock Cycle: | Counter<br>s Counte   | r                    | 0                   |        | 0006                 |                |              | R2L EQU<br>R2H EQU<br>R3L EQU  | 0x10<br>0x11<br>0x12         |                        |                       |
| W Register                                  | sters (SFRs)                                | Real Time I                  | Duration<br>Il Purpos | e Regisl             | 0.00 ps<br>ters (GP | 'Rs) – | 0010                 |                |              | R3H EQU<br>R4L EQU<br>R4H EQU  | 0x13<br>0x14<br>0x15<br>0x16 |                        |                       |
| Address and Name<br>001h TMR0               | Hex Binary Value<br>Value 7 6 5 4 3 2 1 0   | Addr.                        | Hex<br>Value          | Addr.                | Hex<br>Value        | -      | 0012                 |                |              | R5L EQU<br>R5H EQU<br>W_TEMP E | Ox15<br>Ox17<br>QU Ox4F      | 0.47                   |                       |
| 002h PCL<br>003h STATUS<br>004h FSR         |                                             | 00Dh<br>00Eh<br>00Fh         | 00                    | 01Dh<br>01Eh<br>01Fh | 00 00 00            |        | Lin 1, Co            | ∣<br>I O lo    |              | STATUS_T                       |                              | UX4E                   | Num of lines: 60      |
| 005h PORTA<br>006h PORTB<br>008h EEDATA     |                                             | 010h<br>011h<br>012h         | 00 00 00              | 020h<br>021h<br>022h | 00 00 00            |        | 0001                 | <br>PI(        | C ASS        | EMBLER LI                      | STING                        |                        |                       |
| 009h EEADR<br>00Ah PCLATH<br>00Bh INTCON    |                                             | 013h<br>014h<br>015h         | 00 00 00              | 023h<br>024h<br>025h | 00 00 00            | Γ      | 0003<br>0004<br>0005 | Li1<br><br>000 | ne<br><br>01 | Address<br><br>0000            | Opcode<br>                   | Instruction<br>; Begin | •                     |
| 081h OPTION_REG<br>085h TRISA<br>086h TRISB | FF<br>1F<br>FF                              | 016h<br>017h<br>018h         | 00 00 00              | 026h<br>027h<br>028h | 00 00 00            |        | Lin 5, Co            | ↓<br>  0 lo    |              | Ð                              |                              | ]                      | ▶<br>Num of lines: 66 |
| 088h EECON1<br>TMR0 Prescaler               |                                             | 019h<br>01Ah<br>01Bh         | 00                    | 029h<br>02Ah<br>02Bh | 00 00 00            | •      |                      |                |              |                                |                              |                        |                       |

Рис. 5

2. Завдання на лабораторну роботу: ввід-вивід даних через порти РІС-контролера.

1. Вивчити програмну модель PIC Simulator IDE.

2. Вивчити команди програмування та обміну даними через порти РІС – контролера.

3. Дослідити роботу програми з Прикладу 1 в режимі роботи стимулятора «Normal" та вміст регістрів контролера (W, STATUS...), які використовуються при виконанні цієї програми, в покроковому режимі роботи.

4. Записати для вибраних команд асемблера коментар щодо їх призначення (див. Приклад 1).

### Приклад 1

Програма забезпечує ввід даних з чотирьох молодших розрядів порту В, зсув їх на чотири розряди вліво і вивід через чотири старші розряди цього ж порту.

Текст програми з файлу «Input\output.asm» має наступний вигляд:

; Begin

ORG 0x0000 BCF PCLATH,3 BCF PCLATH,4 BSF STATUS,RP0 MOVLW 0x80 MOVWF OPTION\_REG MOVLW 0x0F MOVWF TRISB BCF STATUS,RP0

SHIFTING:

SWAPF PORTB,W MOVWF PORTB GOTO SHIFTING END

#### 3. Послідовність роботи з симулятором при виконанні програми

Виконаємо цю програму в PIC Simulator ID, для чого необхідно:

1. Запустити PIC Simulator IDE;

2. Натиснути Options | Select Microcontroller;

3. Вибрати PIC16F84 і натиснути кнопку Select;

4. Натиснути Tools і у вікні, що розкриється, вибрати «Assembler». Відкриється вікно компілятора «Assembler – UNTITLED» (рис. 2);

5. Набрати текст програми Прикладу 1 у вікні «Assembler»;

6. Натиснути Tools і у вікні, що розкриється – Assemble. В нижній половині вікна Assembler з'явиться лістинг відкомпільованого файлу (рис. 6);

7. Одночасно, при відсутності помилок, буде створений файл «Input\output.hex», для якого можна вибрати ім'я та шлях для запису. Записати його на «Робочий стіл» комп'ютера;

8. Вибрати File | Load Program і завантажити створений файл «Input/output.hex»;

9. Натиснути Tools | 8 х LED Board. Відкриється вікно з панеллю, що містить вісім світлодіодів (рис. 7);

| S PIC Simulator ID                                                                                                    |                                                                     |                                                                                      |                                                                                      | < S A5                                               | sembler - 115.asm                                                                       | ×                                                |
|----------------------------------------------------------------------------------------------------|---------------------------------------------------------------------|--------------------------------------------------------------------------------------|--------------------------------------------------------------------------------------|------------------------------------------------------|-----------------------------------------------------------------------------------------|--------------------------------------------------|
| File Simulation Rate                                                                                                    |                                                                     |                                                                                      |                                                                                      | File E                                               |                                                                                         |                                                  |
| Program Location<br>Microcontroller                                                                                      | C:\Documents and Settin<br>PIC16F84A Clock Freque                   | gs\home\Рабочий стол<br>ency 4.0 MHz                                                 | \\115.hex                                                                            | 0001                                                 | ORG 0x0000<br>BCF PCLATH,3                                                              | <u>•</u>                                         |
| Last Instruction                                                                                                    | Ne                                                                  | xt Instruction                                                                       | _                                                                                    | 0003                                                 | BCF FCLAIR,4<br>BSF STATUS,RPO<br>MOVLW 0x80                                            |                                                  |
| Program Counter and<br>PC 0000<br>W Register                                                                             | W Register                                                          | Instructions Counter<br>Clock Cycles Counter<br>Real Time Duration                   | 0<br>0<br>0.00 µs                                                                    | 0008                                                 | NOVUF OFIION_REG<br>NOVUW OXOF<br>NOVWF TRISB<br>BCF STATUS,RPO<br>SHIFTING:            |                                                  |
| Special Function Reg<br>Address and Name<br>001h TMR0<br>002h PCL                                                        | isters (SFRs)<br>Hex Binary Value<br>Value 7 6 5 4 3 2 1 0<br>00    | General Purpose<br>Hex<br>Addr. Value<br>00Ch 00<br>00Dh 00                          | Registers (GPRs)<br>Hex<br>Addr. Value<br>01Ch 00 ^<br>01Dh 00                       | 0011<br>0012<br>0013<br>0014                         | SWAPF PORTB, W<br>MOVWF PORTB<br>GOTO SHIFTING<br>END                                   |                                                  |
| 003h STATUS<br>004h FSR<br>005h PORTA<br>006h PORTB<br>008h EEDATA                                                       | 18           00           00           00           00           00 | 00Eh 00<br>00Fh 00<br>010h 00<br>011h 00<br>012h 00                                  | 01Eh 00<br>01Fh 00<br>020h 00<br>021h 00<br>022h 00                                  | Lin 4, C                                             | د<br>ol 1                                                                               | Num of lines: 14                                 |
| 009h EEADR<br>00Ah PCLATH<br>00Bh INTCON<br>081h OPTION_REG<br>085h TRISA<br>086h TRISB<br>088h EECON1<br>TMB0 Pressaler | 00<br>00<br>00<br>FF<br>FF<br>FF<br>FF<br>FF<br>00<br>00            | 013h 00<br>014h 00<br>015h 00<br>016h 00<br>017h 00<br>018h 00<br>019h 00<br>019h 00 | 023h 00<br>024h 00<br>025h 00<br>026h 00<br>027h 00<br>028h 00<br>029h 00<br>029h 00 | 0015<br>0016<br>0017<br>0018<br>0019<br>0020<br>0021 | 0011 0008 0E06<br>0012 0009 0086<br>0013 000A 2808<br>0014 000B<br>Number of errors = 0 | SWAPF PORTB<br>MOVWF PORTB<br>GOTO SHIFTI<br>END |
|                                                                                                    |                                                                     | 01Bh 00                                                                              | 02Bh 00 •                                                                            | Lin 21, 0                                            | <<br>Col 0                                                                              | Num of lines: 21                                 |

Рис. 6 Вигляд інтерфейсу симулятора з програмою «Input\output»

| S 8 x LED Board - X S PIC Simulator IDE - I X Assembler - 115.asm                                                                                                    | X                |
|----------------------------------------------------------------------------------------------------|------------------|
| File Simulation Rate Tools Options Help File Edit Tools Options                                                                                                    |                  |
| PORTB, 0 Program Location C:\Documents and Settings\home\Pa6owuki cron\115.hex 0001 ORG 0x0000                                                                                                    | <u> </u>         |
| PIBTE 1 Microcontroller PIC16F84A Clock Frequency 4.0 MHz 0002 BCF PCLATH, 3                                                                                                    |                  |
| Last Instruction Next Instruction 0004 BSF STATUS, PP0                                                                                                    |                  |
| PORTB.2 0005 MOVLW 0x80                                                                                                    |                  |
| 0006 NOVWF OPTION REG                                                                                                    |                  |
| POBTB.3 Program Counter and W Hegister Instructions Counter 0 0007 MOVLW 0x0F                                                                                                    |                  |
| PC 0000 Clock Cycles Counter 0 00008 MOVUF TRISB                                                                                                    |                  |
| PORTB, 4 W Register 00 Real Time Duration 0.00 µs                                                                                                    |                  |
| COLLER (C. D. C. L. C. L |                  |
| PORTB, 5 Special Function Registers (SFRs) General Purpose Registers (GPRs) 0012 NOVUE PORTB                                                                                                    |                  |
| Hex Binary Value 7 A 3 2 1 0 Hex Hex 0013 GOTO SHIFTING                                                                                                    |                  |
| PORTB, 6 00 0014 END                                                                                                    |                  |
|                                                                                                    |                  |
| PORTE, 7 B 003h STATUS 18 000H 00 01Eh 00                                                                                                    |                  |
| 004h FSB 00 00Fh 00 01Fh 00                                                                                                    |                  |
| Always On Top Close 005h PORTA 00 010h 00 020h 00                                                                                                    | •                |
| 006h PORTB 00 011h 00 021h 00 Uin 4 Col 1                                                                                                    | Num of lines: 14 |
| 008h EEDATA 00 012h 00 022h 00                                                                                                    | Humor mos. 14    |
| 009h EEADR 00 011 002h 00 0015 0011 0008 0E06                                                                                                    | SWAPF PORTB      |
| 0048 PLATH 00 0149 00 025 00 0016 0012 0009 0086                                                                                                    | MOVWF PORTB      |
| 001 001 00 000 000 000 000 000 0017 0013 000A 2808                                                                                                    | GOTO SHIFTI      |
| 005h TRISA 1F 017h 00 027h 00 0018 0014 000B                                                                                                    | END              |
| 086h TRISB FF 018h 00 028h 00 0019                                                                                                    |                  |
| 088h EECON1 00 019h 00 029h 00 0020 Number of errors = 0                                                                                                    | _                |
| TMR0 Prescaler 00 01Ah 00 02Ah 00 0021                                                                                                    | · ·              |
|                                                                                                    | Num of lines: 21 |

Рис. 7 Вигляд інтерфейсу симулятора з програмою та панеллю «8 x LED Board»

10. Натиснути Tools | Microcontroller Viev PIC16F84. Відкриється вікно з виводами мікроконтролера (рис. 8);

11. У вікні «Select Pin» почергово натиснути поле «PORTB» і далі «0», після чого натиснути на поле «Select», яке розташоване внизу вікна. Таким чином, вибрано порт В та його вивід 0. Це повторити для всіх ліній вибраного порту;

12. Вибрати Rate | Normal;

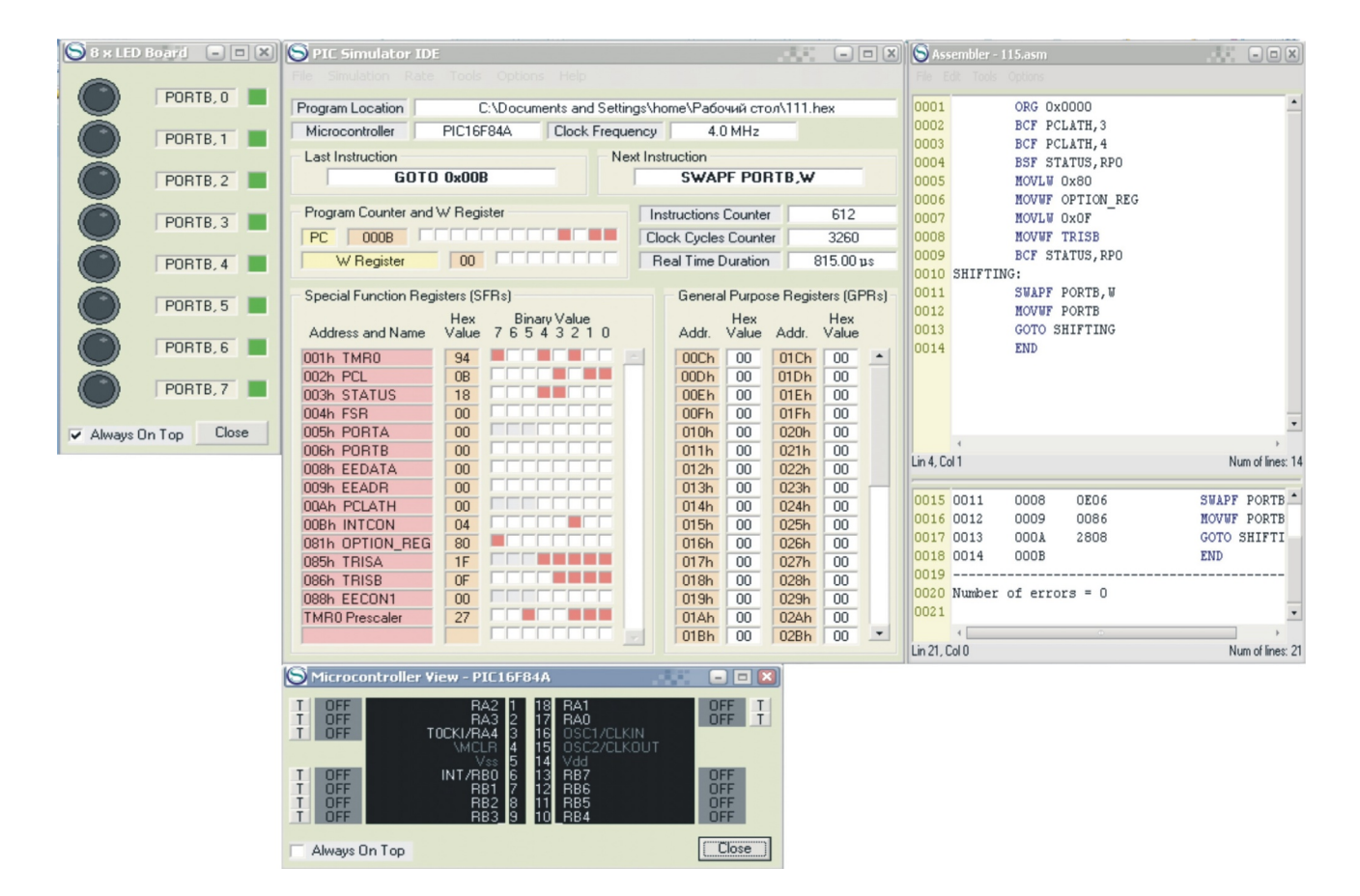

Рис. 8 Вигляд інтерфейсу симулятора з програмою та панеллю «Microcontroller Viev PIC16F84»

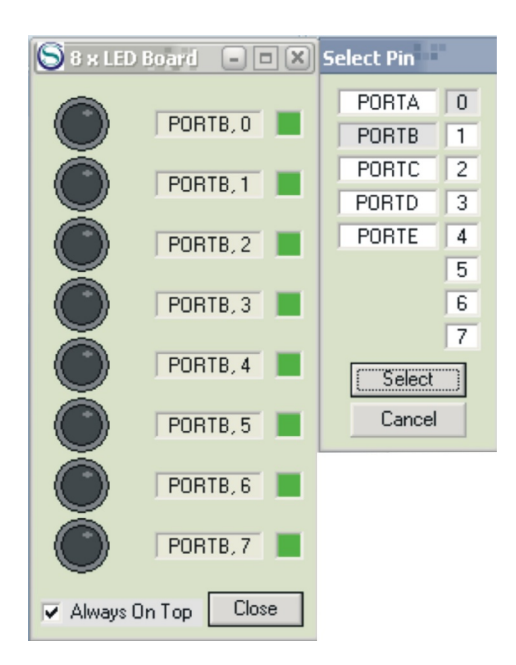

Рис. 9 Налаштування виводів порту В

13. Натиснути Simulation | Start (почнеться виконання програми). Якщо при цьому курсором клацнути на одному з виводів мікросхеми (панель «Microcontroller Viev PIC16F84») за номером n (це відповідає появі на цьому виводі логічної «1» - світлодіод світиться), то засвітиться світлодіод на виводі мікросхеми з номером n+4 (рис. 10);

14. Щоб зупинити виконання програми, потрібно натиснути Simulation | Stop.

| 🚫 8 x LED Board 🖃 🗖 🗙 | S PIC Simulator ID              | E                                                                                    |                     |                         | -              |       | S Ass     | embler - : | 115.asm |            |                  |
|-----------------------|---------------------------------|--------------------------------------------------------------------------------------|---------------------|-------------------------|----------------|-------|-----------|------------|---------|------------|------------------|
|                       | File Simulation Rate            |                                                                                      |                     |                         |                |       | File Ed   |            |         |            |                  |
| PORTB, 0              | Program Location                | C:\Documents and                                                                     | Settings\h          | ome\Paбoчий сто         | v/\115.hex     |       | 0001      |            | ORG 01  | x0000      | •                |
|                       | Microcontroller                 | PIC16F84A Clock                                                                      | Frequency           | 4.0 MHz                 |                |       | 0002      |            | BCF PC  | CLATH, 3   |                  |
|                       | Last Instruction                |                                                                                      | Next Ins            | struction               |                |       | 0003      |            | BSF ST  | TATUS.RPO  |                  |
| PORTB, 2              | MOVW                            | F PORTB                                                                              |                     | GOTO 0x                 | 008            |       | 0005      |            | MOVLW   | 0x80       |                  |
|                       | Program Counter and             | W Register                                                                           |                     |                         | 11             | -     | 0006      |            | MOVWF   | OPTION_REG |                  |
| (C)) PORTB, 3         |                                 |                                                                                      |                     | structions Counter      |                | 0     | 0007      |            | MOVLW   | TRICR      |                  |
| ă                     | PC J UUUA                       |                                                                                      |                     | ock Cycles Counte       | r 604          | 4     | 0008      |            | BCE ST  | TATUS PPO  |                  |
| (( )) PORTB, 4        | W Register                      |                                                                                      | F                   | Real Time Duration      | 151.0          | 0 µs  | 0010      | SHIFTI     | VG:     | TATOS, NO  |                  |
| ž                     | Consist Eurotion Day            | ristors (CEDs)                                                                       |                     | General Purpos          | o Rogistoro (l | CPRA  | 0011      |            | SWAPF   | PORTB, W   |                  |
| (C) PORTB, 5          | special Function Reg            | yisters (orns)                                                                       |                     | General Pulpos          | e negisters (i | urnsj | 0012      |            | MOVUF   | PORTB      |                  |
|                       | Address and Name                | Value 7 6 5 4 3 2 1                                                                  | 0                   | Addr Value              | Addr Valu      | x     | 0013      |            | GOTO S  | SHIFTING   |                  |
| ( PORTB, 6 📃          |                                 |                                                                                      |                     |                         |                |       | 0014      |            | END     |            |                  |
|                       | UUTh TMRU                       | 49                                                                                   |                     | 00Lh 00                 | 01Dh 00        |       |           |            |         |            |                  |
| PORTB, 7              |                                 | 19                                                                                   |                     | 00000 000               | 0156 00        | -     |           |            |         |            |                  |
| -                     | 004h ESB                        |                                                                                      | ÷                   | 00Eh 00                 | 01Eh 00        | -     |           |            |         |            | _                |
| Always On Ton Close   | 005h POBTA                      |                                                                                      |                     | 010h 00                 | 020h 00        | -     |           |            |         |            | •                |
|                       | 006h PORTB                      |                                                                                      |                     | 011h 00                 | 021h 00        | -     |           | 4          |         |            | · · · ·          |
|                       | 008h EEDATA                     |                                                                                      |                     | 012h 00                 | 022h 00        | -     | Lin 4, Co | 11         |         |            | Num of lines: 14 |
|                       | 009h EEADR                      |                                                                                      |                     | 013h 00                 | 023h 00        |       | DOM 5     | 0044       | 0000    | 0807       | -                |
|                       | 00Ah PCLATH                     |                                                                                      |                     | 014h 00                 | 024h 00        |       | 0015      | 0011       | 0008    | 0086       | SWAPF PORTS      |
|                       | 00Bh INTCON                     |                                                                                      |                     | 015h 00                 | 025h 00        |       | 0017      | 0012       | 0003    | 2808       | GOTO SHIFTI      |
|                       | 081h OPTION_REG                 | 80                                                                                   |                     | 016h 00                 | 026h 00        |       | 0017      | 0013       | OOOR    | 2000       | FND              |
|                       | 085h TRISA                      | 1F                                                                                   |                     | 017h 00                 | 027h 00        |       | 0019      |            |         |            |                  |
|                       | 086h TRISB                      | OF                                                                                   | _                   | 018h 00                 | 028h 00        |       | 0020      | Number     | of erro | ors = 0    |                  |
|                       | 088h EECON1                     | 00                                                                                   | -                   | 019h 00                 | 029h 00        | _     | 0021      |            |         |            | -                |
|                       | TMRU Prescaler                  | 91                                                                                   |                     | 01Ah 00                 | 02Ah 00        |       |           | 4          |         | Ũ          | ,                |
|                       |                                 |                                                                                      |                     | 101Bh 100               | 028h   00      | -     | Lin 21, C | ol O       |         |            | Num of lines: 21 |
|                       |                                 | Sam DICICEDIA                                                                        | _                   |                         | 3              |       |           |            |         |            |                  |
|                       | S Microcontroller v             | New - PILIbro4A                                                                      |                     |                         |                |       |           |            |         |            |                  |
|                       | T OFF<br>T OFF<br>T OFF         | RA2 1 18 RA1<br>RA3 2 17 RA0<br>TOCKI/RA4 3 16 0SC<br>\MCLR 4 15 0SC<br>Vss 5 14 Vdd | 1/CLKIN<br>2/CLKOUT | OFF T<br>OFF T          |                |       |           |            |         |            |                  |
|                       | T ON<br>T OFF<br>T OFF<br>T OFF | INT/RB0 6 13 RB7<br>RB1 7 12 RB6<br>RB2 8 11 RB5<br>RB3 9 10 RB4                     |                     | OFF<br>OFF<br>OFF<br>ON |                |       |           |            |         |            |                  |
|                       | Always On Top                   |                                                                                      |                     | Close                   |                |       |           |            |         |            |                  |

Рис. 10 Зображення інтерфейсу стимулятора з виконуваною програмою

Для того, щоб мати змогу контролювати вміст регістрів після виконання стимулятором кожної команди, перейти на виконання програми в кроковому режимі роботи.

Для цього:

1. В основному вікні симулятора натиснути Rate | Step By Step, а далі вибрати опцію Simulation і натиснути Start. Симулятор готовий до виконання програми в кроковому режимі;

2. Для виконання наступної команди програми потрібно натиснути на закладку STEP, яка з'явиться справа від закладки HELP вгорі основного вікна симулятора після вибору крокового режиму його роботи.

Вміст регістрів контролера, які використовуються при виконанні команд програми, знайти в області perictpiв Adress and Name, яка розташована в лівій нижній частині основного вікна симулятора (виділені рожевим кольором). Всі регістри восьмирозрядні.

В процесі виконання програми по зміні кольору комірок видно, вміст яких регістрів змінюється. Забарвлення комірки відповідного розряду регістру помаранчевим кольором означає наявність "1", білим - "0".

# 4. Завдання для виконання лабораторної роботи Завдання 1

1. Виконати програму (Приклад 1) в режимі «Normal». В процесі виконання програми клацнути курсором на одному з виводів чотирьох молодших розрядів порту В мікросхеми (панель «Microcontroller Viev PIC16F84») за номером n=0...3 (це відповідає появі на цьому виводі логічної «1» - світлодіод світиться). При цьому засвітиться світлодіод на виводі мікросхеми з номером n+4 (рис. 10);

2. Виконати програму в кроковому режимі виконання програми. Вміст тих регістрів, значення яких змінюється в процесі виконання команд програми, записати в шістнадцятковому коді в табл.1.

Таблиця 1

| Регістр   | PC | W | TMR0 | STATUS | PCL | TRISA | TRISB | PCLATH | EEADR | EEDATA | FSR |
|-----------|----|---|------|--------|-----|-------|-------|--------|-------|--------|-----|
| Команда 1 |    |   |      |        |     |       |       |        |       |        |     |
| Команда 2 |    |   |      |        |     |       |       |        |       |        |     |
|           |    |   |      |        |     |       |       |        |       |        |     |
| Команда п |    |   |      |        |     |       |       |        |       |        |     |

3. З програми Прикладу 1 вибрати десять команд і за таблицею команд асемблера для РІС-контролера (табл. 1) записати коментар щодо призначення цих команд (див. Приклад 2, де наведено такий запис для однієї команди).

# Приклад 2КомандаВиконувана операція (коментар)Код командиКомандаВиконувана операція (коментар)118АВСF РСLАТН, 3; скинути в "0" 3-ій біт регістра РСLАТН

і т.д.

# Завдання 2

1. Скласти програму, яка забезпечує ввід даних з **чотирьох старших розрядів порту В**, зсув їх на чотири розряди вправо і вивід через **чотири молодші розряди цього ж порту**.

2. Виконати програму в режимі «Normal».

3. В процесі виконання програми клацнути курсором на одному з виводів чотирьох старших розрядів порту В мікросхеми (панель «Microcontroller Viev PIC16F84») за номером n=4...7. При цьому повинен засвітитися світлодіод на виводі мікросхеми з номером n-4 (рис. 10);

4. Виконати програму в кроковому режимі виконання програми.

5. Вміст тих регістрів, значення яких змінюється в процесі виконання команд програми, записати в шістнадцятковому коді в табл. 2.

6. З виконуваної програми вибрати десять команд і за таблицею команд асемблера для РІС-контролера (таблиця 3) записати коментар щодо призначення цих команд (див. Приклад 2, де наведено такий запис для однієї команди).

# Завдання 3

1. Скласти програму, яка забезпечує ввід даних з чотирьох молодших розрядів порту А, та вивід через чотири молодші розряди порту В.

2. Виконати програму в режимі «Normal».

3. В процесі виконання програми клацнути курсором на одному з виводів чотирьох молодших розрядів порту A мікросхеми (панель «Microcontroller Viev PIC16F84») за номером n=0...3. При цьому повинен засвітитися світлодіод на виводі мікросхеми з номером n порту В (рис. 10);

4. Виконати програму в кроковому режимі виконання програми.

5. Вміст тих регістрів, значення яких змінюється в процесі виконання команд програми, записати в шістнадцятковому коді в табл. 2.

6. З виконуваної програми вибрати десять команд і за таблицею команд асемблера для РІС-контролера (таблиця 3) записати коментар щодо призначення цих команд (див. Приклад 2, де наведено такий запис для однієї команди).

# Завдання 4

Програма забезпечує ввід даних з чотирьох молодших розрядів порту А і вивід через чотири старші розряди порту В.

Текст програми має наступний вигляд:

; Begin

ORG 0x0000 BCF PCLATH,3 BCF PCLATH,4 BSF STATUS,RP0 MOVLW 0x80 MOVWF OPTION\_REG MOVLW 0x0F MOVWF TRISA MOVLW 0xF0 MOVWF TRISB BCF STATUS,RP0 SHIFTING: MOVF PORTA,W MOVWF PORTB GOTO SHIFTING

END

#### 5. Контрольні запитання

1. Будова РІС-контролерів серії РІС16Х8Х.

2. Призначення регістрів спеціальних функцій мікроконтролера.

3. Як запрограмувати порти мікроконтролера на ввід або вивід?

4. Формат регістра STATUS. Призначення бітів в процесі програмування портів мікроконтролера.

5. Які файли створюються в результаті компілювання програми на асемблері?

### 5. Література

1. Данилин А. Программа-симулятор PIC Simulator IDE / Данилин А. // Современная электроника. 2006.- №4. -С. 68-76.

2. Тавернье К. РІС-микроконтроллеры. Практика применения. М.: ДМК, 2002.

3. Предко М. Создайте робота своими руками на PIC- контроллере./ Майкл Предко; Пер. с английского Земского Ю.В. – М.: ДМК Пресс, 2006. – 408 с.: ил.

4. Кениг А. и М. Полное руководство по РІС-микроконтроллерам.: Пер. с нем.-К.: МК- Пресс", 2007.-256 с., ил.

| Позначення | Функція                                                 | Цикли | Код<br>команли        | Біти<br>стану | Прим.   |
|------------|---------------------------------------------------------|-------|-----------------------|---------------|---------|
| ADDLW      | Додавання константи і W                                 | 1     | 11111x                | C, DC, Z      |         |
| ADDWF      | Додавання W с f                                         | 1     | 00 0111<br>dfff ffff  | C, DC, Z      | 1, 2    |
| ANDLW      | Логічне I константи і W                                 | 1     | 11 1001<br>kkkk kkkk  | Ζ             |         |
| ANDWF      | Логічне I W і f                                         | 1     | 00 0101<br>dfff ffff  | Ζ             | 1, 2    |
| BCF        | Скидання біту в регістрі f                              | 1     | 01 00bb<br>bfff ffff  |               | 1, 2    |
| BSF        | Встановлення біту в<br>регістрі f                       | 1     | 01 01bb<br>bfff ffff  |               | 1, 2    |
| BTFSC      | Пропустити команду,<br>якщо біт у f дорівнює<br>нулю    | 1 (2) | 01 10bb<br>bfff ffff  |               | 3       |
| BTFSS      | Пропустити команду,<br>якщо біт у f дорівнює<br>одиниці | 1 (2) | 01 11bb<br>bfff ffff  |               | 3       |
| CALL       | Виклик підпрограми                                      | 2     | 10 0kkk<br>kkkk kkkk  |               |         |
| CLRF       | Скидання регістру f                                     | 1     | 00 0001<br>1 fff ffff | Ζ             | 2       |
| CLRW       | Скидання регістра W                                     | 1     | 00 0001<br>0xxx xxxx  | Z             |         |
| CLRWDT     | Скидання сторожового<br>таймера WDT                     | 1     | 00 0000<br>0110 0100  |               |         |
| COMF       | Інверсія регістру f                                     | 1     | 00 1001<br>dfff ffff  | Z             | 1, 2    |
| DECF       | Декремент регістру f                                    | 1     | 00 0011<br>dfff ffff  | Z             | 1, 2    |
| DECFSZ     | Декремент f, пропустити команду, якщо 0                 | 1 (2) | 00 1011<br>dfff ffff  |               | 1, 2, 3 |
| GOTO       | Перехід за адресою                                      | 2     | 10 1kkk<br>kkkk kkkk  |               |         |
| INCF       | Інкремент регістру f                                    | 1     | 00 1010<br>dfff ffff  | Z             | 1, 2    |
| INCFSZ     | Інкремент f, пропустити команду, якщо 0                 | 1 (2) | 00 1111<br>dfff ffff  |               | 1, 2, 3 |
| IORLW      | Логічне АБО константи і<br>W                            | 1     | 11 1000<br>kkkk kkkk  | Z             |         |
| IORWF      | Логічне АБО W і f                                       | 1     | 00 0100<br>dfff ffff  | Z             | 1, 2    |
| MOVF       | Пересилання регістру f                                  | 1     | 00 1000<br>dfff ffff  | Z             | 1, 2    |
| MOVLW      | Пересилання константи в W                               | 1     | 11 00xx<br>kkkk kkkk  |               |         |
| MOVWF      | Пересилання W у f                                       | 1     | 00 0000<br>1 fff ffff |               |         |
| NOP        | Пуста команда                                           | 1     | 00 0000               |               |         |

| OPTION | Завантаження регістру<br>ОРТІОN                                | 1 | 00 0000              |          |      |
|--------|----------------------------------------------------------------|---|----------------------|----------|------|
| RETFIE | Повернення з переривання                                       | 2 | 00 0000 0000 1001    |          |      |
| RETLW  | Повернення з<br>підпрограми з заванта-<br>женням константи в W | 2 | 11 01xx<br>kkkk kkkk |          |      |
| RETURN | Повернення з<br>підпрограми                                    | 2 | 00 0000<br>0000 1000 |          |      |
| RLF    | Зсув f вліво через перенесення                                 | 1 | 00 1101<br>dfff ffff | С        | 1, 2 |
| RRF    | Зсув f вправо через перенесення                                | 1 | 00 1100<br>dfff ffff | С        | 1, 2 |
| SLEEP  | Перехід у режим SLEEP                                          | 1 | 00 0000<br>0110 0011 |          |      |
| SUBLW  | Вирахування W з константи                                      | 1 | 11 110x<br>kkkk kkkk | C, DC, Z |      |
| SUBWF  | Вирахування W з f                                              | 1 | 00 0010<br>dfff ffff | C, DC, Z | 1, 2 |
| SWAPF  | Обмін місцями тетрад в f                                       | 1 | 00 1110<br>dfff ffff |          | 1, 2 |
| TRIS   | Завантаження регістру<br>TRIS                                  | 1 | 00 0000<br>0110 0fff |          |      |
| XORLW  | Виключаюче АБО константи і W                                   | 1 | 11 1010<br>kkkk kkkk | Z        |      |
| XORWF  | Виключаюче АБО W i f                                           | 1 | 00 0110<br>dfff ffff |          | 1, 2 |

\*Якщо в результаті виконання команди змінюється лічильник команд, або виконується перехід по перевірці умови, то команда виконується за два цикли. Другий цикл виконується як NOP.

# Додаток 1

# Завдання 3

Програма забезпечує ввід даних з чотирьох молодших розрядів порту А і вивід через чотири старші розряди порту В.

Текст програми має наступний вигляд:

# ; Begin

ORG 0x0000 BCF PCLATH,3 BCF PCLATH,4 BSF STATUS,RP0 MOVLW 0x80 MOVWF OPTION\_REG MOVLW 0x0F MOVWF TRISA MOVLW 0xF0 MOVWF TRISB BCF STATUS,RP0 SHIFTING:

MOVF PORTA,W MOVWF PORTB GOTO SHIFTING END